FamiSmart 系列

# 凡米智家 APP

快速使用指南

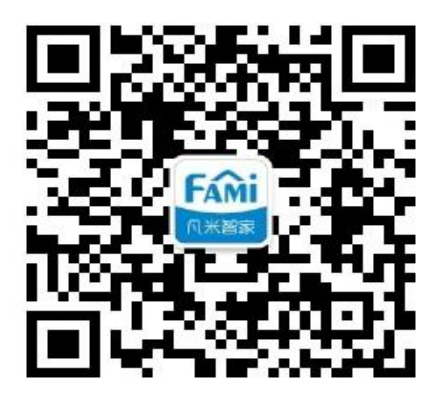

扫一扫, 官方微信公众号

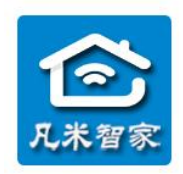

**泛联(北京)科技有限公司** 北京市丰台区世界花卉大观园西门北侧 3 号 售后热线: 010-86465115

## 目录

| 1. 扫码下载凡米智家 APP | 3 |
|-----------------|---|
| 2. 注册登录         |   |
| 3. 洗择或添加房屋      |   |
| 4. 选择或修改房间      | 4 |
| 5. APP 添加设备     |   |
| ● 使用网络环境        | 4 |
| Android 系统手机    | 5 |
| iOS 系统手机        | 5 |
| 6. 设备的移动、删除及更名  | 6 |
| 移动设备            |   |
| 设备更名            |   |
| 删除设备            | 7 |
| 7. 管理授权         | 7 |
| 8. Mesh 功能      |   |
| 9. 售后服务与支持      | 8 |
| 10. 公司信息        |   |
|                 |   |

### 1. 扫码下载凡米智家 APP

用手机扫描包装盒或下方二维码,下载凡米智家 APP 注:下载时请必须允许访问定位、读写手机存储、开启 WIFI 等权限。

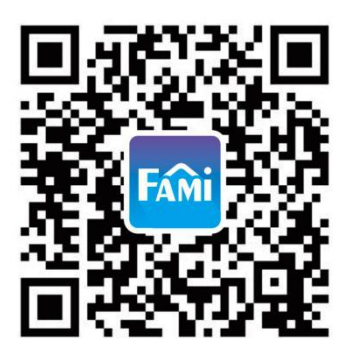

#### 2. 注册登录

**APP** 默认界面为虚拟体验馆,新用户需点击左上方菜单列表键注册,登录成功后,系统自动切换到设备管家手机号『我的家』界面。

虚拟体验馆可以模拟真实用户添加、编辑、删除房间的操作,并可以模拟添加、移动、 修改、删除设备的操作。(设备均为体验模拟数据,不具备正常功能)

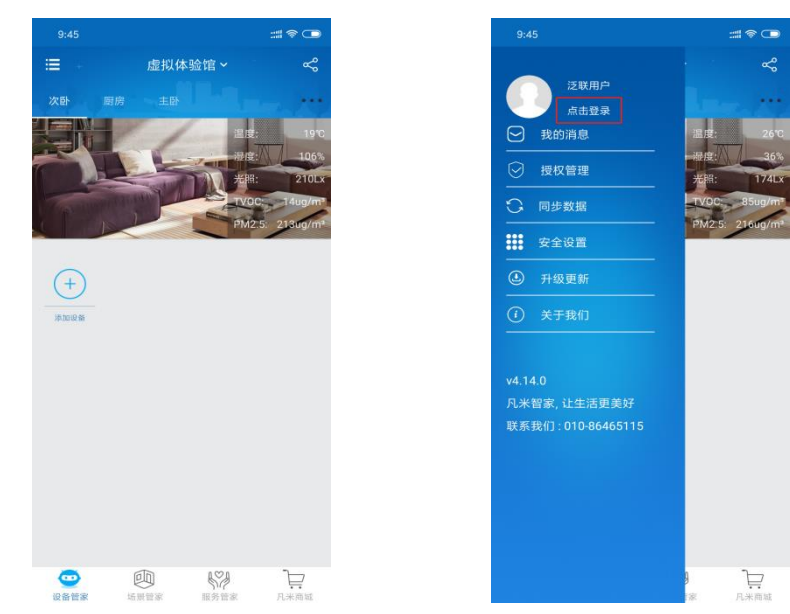

### 3. 选择或添加房屋

默认房屋为手机号『我的家』,用户点击手机号『我的家』打开房屋列表,长按手机号『我 的家』可以更改房屋名称或点击『添加新房屋』按钮创建新房屋。

|   |            |  | 9:49 |            |
|---|------------|--|------|------------|
| 1 | 战的家123(主控) |  |      | 我的家123(主控) |
|   | 我家(管理)     |  |      | 我家(管理)     |
|   | 虚拟体验馆      |  |      | 虚拟体验馆      |
| ( | + 添加新房屋    |  |      | + 添加新房屋    |
|   |            |  |      | 我的家123     |
|   |            |  |      | 🗊 删 除      |
|   |            |  |      | / 更名       |
|   |            |  |      | ×取消        |

### 4. 选择或修改房间

默认房间为客厅、主卧、次卧、厨房,用户点击『...』进入『房间编辑界面』,根据实际 情况单击房间名称进行编辑,或添加新的房间。

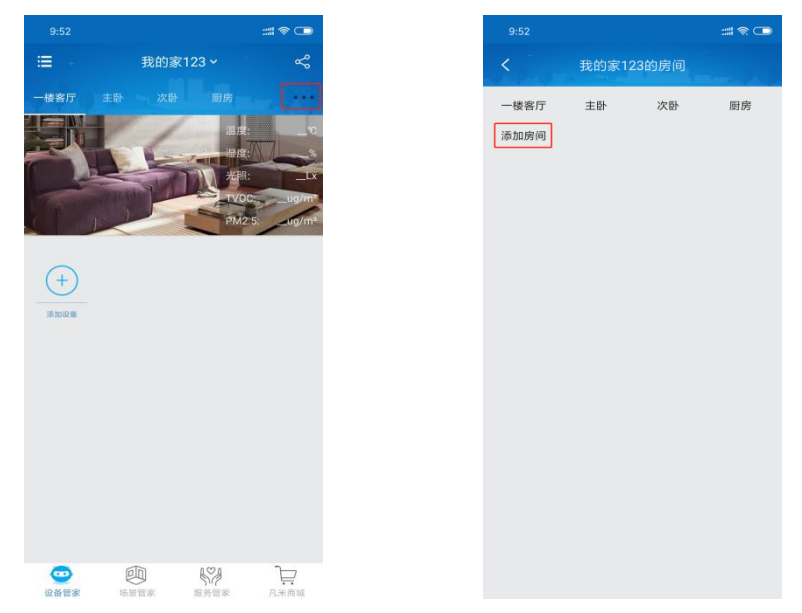

### 5. APP 添加设备

### ● 使用网络环境

1. 该产品支持 2.4G 频段 WiFi,不能在 5G 频段下使用。若您家中使用双频段路由器(2.4G 和 5G 共存),而且双频 WiFi 信号同名,请您务必将双频 WiFi 信号修改为异名,并在

2.4GWiFi 信号上添加才可正常使用;

- 2. 请您将家中路由器账号和密码设置为不含中文、特殊字符(空格、@等);
- 家中有多 AP 热点时,局域网必须在同一个 IP 段,热点 AP 同名时,在两个热点中间区域可能引起设备上线不稳定,建议将热点名称修改为不同(比如"XXX1","XXX2"之类,密码用一个即可);
- 4. 家中路由器设置了(某些品牌路由器默认) AP 隔离或者广播频道功能关闭,将会影 响该产品之间的正常通讯。请您将家中路由器的 AP 隔离取消,并开启广播频道,让 产品之间可以正常通讯。

选择房间后在凡米智家 APP 上进行添加设备的操作。

#### Android 系统手机

注:添加设备之前,请长按复位键 10s,使设备回复到初始化状态。

点击『添加设备』,手机界面会扫描到附近的设备,-->选择设备-->设置网络-->等待连接--> 选择房间-->绑定成功",设备快闪时说明正在绑定中。

注:如果绑定失败,请长按设备复位键,刷新 APP 页面重新添加或点击"再次扫描"用 SMARTCONFIG 搜索。

| 10:59 | :::: <\bar{1}{1} <\br/> | 11:06       |              | ## † CD  | 11:07  |        |     | ## † 🗖 |
|-------|-------------------------|-------------|--------------|----------|--------|--------|-----|--------|
| く 添加  | 11设备                    | <           | 设备添加引导界面     |          | <      | 我的家123 | 的房间 |        |
| 附近的设备 |                         |             |              |          | 当前房间:- | 一楼客厅   |     |        |
|       | 能伴侣600194398235         |             |              |          | 一楼客厅   | 主卧     | 次卧  | 厨房     |
|       |                         |             |              |          | 添加房间   |        |     |        |
|       |                         |             |              |          |        | 下一さ    | ŧ   |        |
|       |                         | 请您确认是否<br>码 | 將设备添加到该网络,并输 | 入正确的密    |        |        |     |        |
|       |                         | 已连接wifi:    | work         | 点我设置wiff |        |        |     |        |
|       |                         | Wi-Fi密码:    | 57112486     |          |        |        |     |        |
|       |                         | 🖌 记住密码      |              |          |        |        |     |        |
|       |                         |             | 添加设备         |          |        |        |     |        |
|       |                         |             |              |          |        |        |     |        |
|       |                         |             |              |          |        |        |     |        |
| 再次扫描  | 尝试SMARTCONFIG添加         |             |              |          |        |        |     |        |

#### iOS 系统手机

点击添加设备-->设置网络-->进入『Wi-Fi 设置』界面-->进入系统『设置 Wi-Fi』界面--> 手动连接设备热点-->回到凡米智家 APP,等待设备上线-->选择房间-->"√"-->绑定成功,可 手动进行"结束扫描和重新扫描"操作。

| ull 中国联通 중 上午11:14 @ 92% ■<br>く 设备绑定设置                                                               | ull中国联通 夺<br>〈 设                                        | _上午11:14                                                                              | 94 <b>- 1</b> - 41 | ■中国联通 4G                           | <sup>上午11:14</sup><br>无线局域网          | 92%                                                                                                    | anth中国联通 令<br>く                                                               | 上午11:15<br>选择房间 | @ 92% <b>=</b> ) |
|----------------------------------------------------------------------------------------------------|---------------------------------------------------------|---------------------------------------------------------------------------------------|--------------------|------------------------------------|--------------------------------------|----------------------------------------------------------------------------------------------------|-------------------------------------------------------------------------------|-----------------|------------------|
| 単前注接WIFt:work<br>请您确认是查将设备添加到该网络,并输入正确<br>的密码。<br>WIFI名称: work<br>WIFI名称: 57112486<br>WIFI名 57112486 | 设备接入网络需要<br>将手机提入设备的<br>统议置,将手机Wi<br>xxxxxx*后,并返回<br>当前 | 您手动断开当前Wi-Fi连接,<br>AP热点。请您打开手机的第<br>-Fi连接到"Fami-xxxxxx-<br>J几米智家APP。<br>连接Wi-Fi: work | ξ.                 | <ul> <li>无线局域例</li> <li></li></ul> | 2-600194398235<br>就移动网的应用<br>就移动网的应用 | <ul> <li>♀ ①</li> <li>● 令 ①</li> <li>● 令 ①</li> <li>&gt;</li> <li>&gt;</li> <li>③</li> <li>④</li> <li>④</li> <li>④</li> <li>●</li> <li>●</li></ul> | 请选择设备放置<br>(1)<br>(1)<br>(1)<br>(1)<br>(1)<br>(1)<br>(1)<br>(1)<br>(1)<br>(1) | 的房间<br>主要       |                  |

### 6. 设备的移动、删除及更名

在设备管家界面,长按设备可对已绑定的设备进行移动、删除和更名操作。

#### 移动设备

移动设备就是将绑定的设备移动到其他房间的操作。如下图: 注: 设备移动后,系统自动清空设备在原房间的数据。

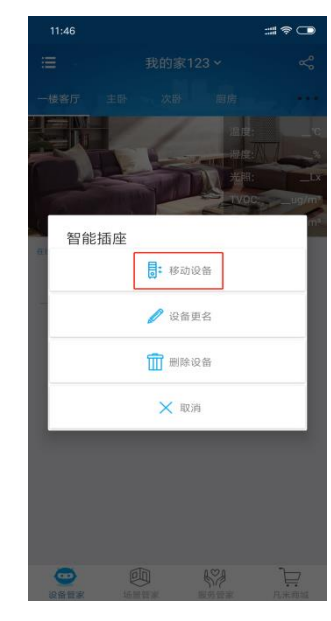

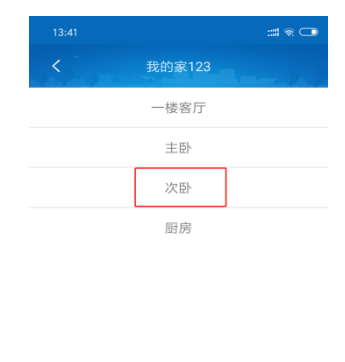

### 设备更名

修改绑定设备的名称,点击"设备更名→编辑昵称"进行名称修改的操作,昵称字数不能

#### 多于6位字符。

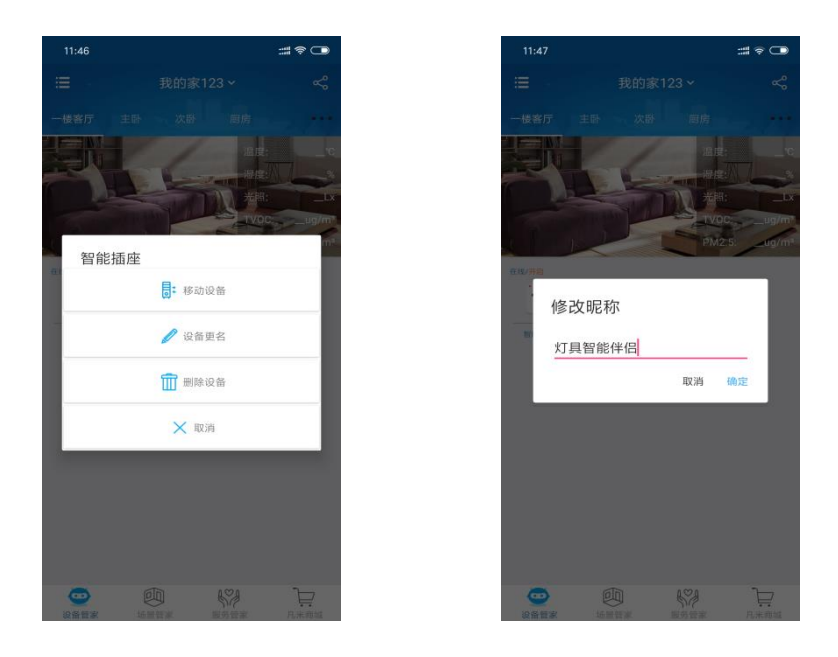

#### 删除设备

当设备在线时删除设备,设备恢复出厂设置,再次使用设备需重新绑定。 当设备离线时删除设备,若再次使用设备须先长按复位键后才能重新绑定。

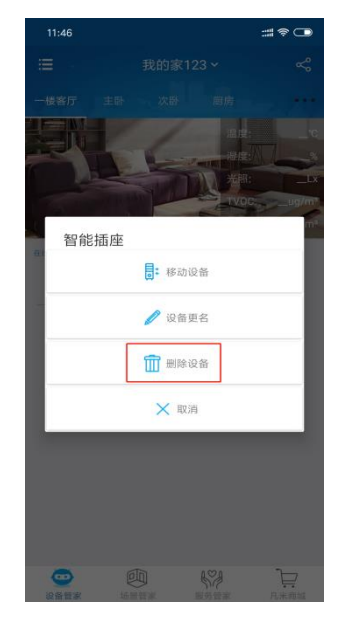

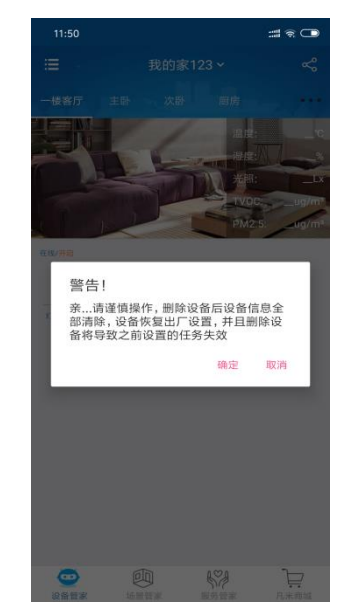

#### 7. 管理授权

如果多个已注册用户需要操作该设备,可通过授权管理功能来实现。

注:一个房屋可以有一个主控权用户和多个管理权用户,主控/管理权用户可以对设备进行 添加、删除、移动等操作,并可以授权给其他用户;使用权用户只能对设备进行开关操作。

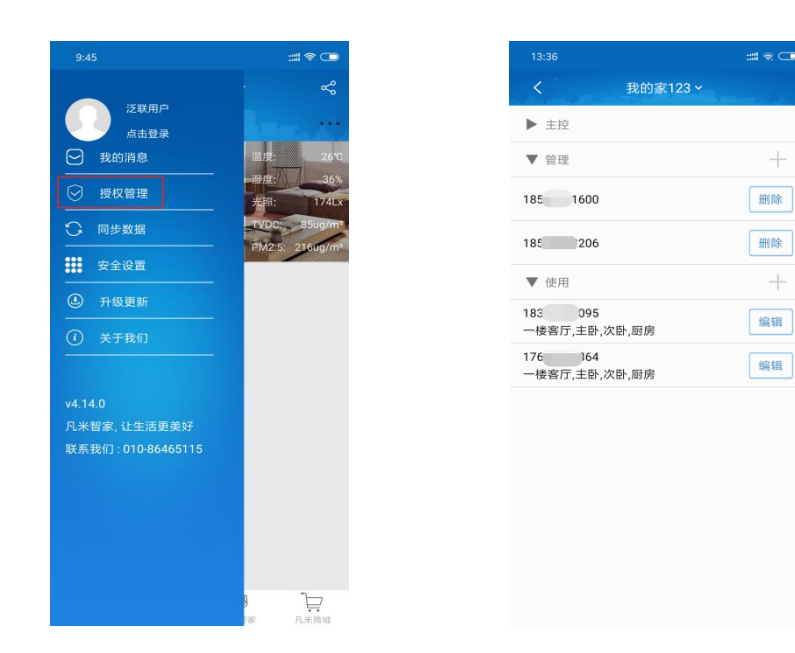

### 8. Mesh 功能

当设备开启 mesh 功能后,设备之间可以组成无线网络,然后通过这个网络连接到路由器上。

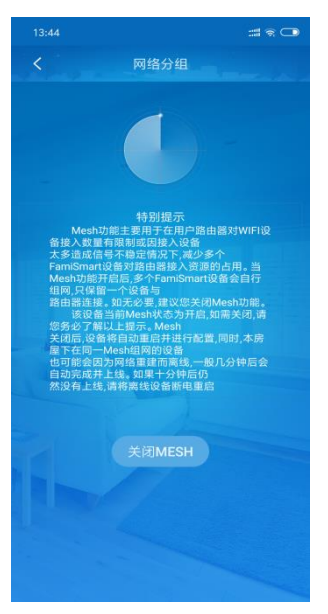

### 9. 售后服务与支持

泛联智能产品售后服务严格依据《中华人民共和国消费者权益》、《中华人民共和国产品质量法》 实行售后三包,服务内容如下:

(一) 自您签收之日起 15 日内,如发现产品质量问题,请及时跟我们的业务员或技术支持人员 沟通,经确认为公司产品质量问题后,再将商品保持完整原样以快递的方式寄回本公司,经本 公司检查并确认无误后,即可享受退货或者换货服务。

(二) 自您签收日起 36 个月内,如发现产品质量问题,请及时跟我们的业务员或技术支持人

员沟通, 经确认为公司产品质量问题后, 再将商品保持完整原样以快递的方式寄回本公司, 经 本公司检查并确认无误后, 即可享受换货服务。

(三) 若设备寄回后经检测确认并非产品故障,而是消费者本身操作疏忽,误以为是设备故障 的,则由消费者自行承担责任。

### 10. 公司信息

1.制造商:泛联(北京)科技有限公司;
 2.若有售后服务要求、请联系服务热线:010-86465115;
 3.公司官网:www.familink.net.cn